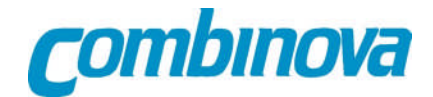

## MFM 2000 TCO software manual

for program Version 1.0.3056

|                          | Page |
|--------------------------|------|
| Installation             | 2    |
| Troubleshooting          | 2    |
| Start menu               | 3    |
| Register the instrument  | 4    |
| Register Applicants      | 5    |
| Register new measurement | 6    |
| Start measurement        | 7    |
| Report generator         | 12   |
| Spectrum graph           | 13   |
| List of Tags             | 14   |
| EFM 100 / 200 set-up     | 16   |

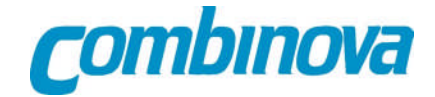

## Installation:

The MFM 2000 software is compatible with Microsoft Windows 2000, XP, and Vista.

Minimum recommended screen resolution 1024 x 768

Font size normal (96 dpi)

Install the program from the MFM 2000 installation CD delivered with the instrument.

The installation menu program starts automatically after inserting the CD.

Before running the MFM software for TCO testing the USB driver and Microsoft.NET Framework Version 2.0 must be installed.

Before connecting the MFM 2000 instrument the file "MFMDevice.lic" must be coped to C:/program C:\Program Files\MFMTCOTestSW. The file is on the licence CD or delivered by E-mail.

For some versions of Windows 2000 MDAC from Microsoft must be download to support the MFM 2000 software database.

## Troubleshooting

Please contact Combinova AB if you have problems with this software. Describe the problem in a mail and include these two files:

*C:/program/MFMTCOTestSW/MFMSoftwareError.txt* and *C:/program/MFMTCOTestSW/Comm.txt*.

The mail address is: <a href="mailto:support@combinova.se">support@combinova.se</a>

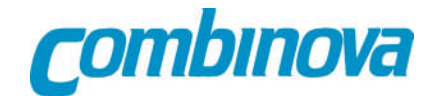

### Start menu

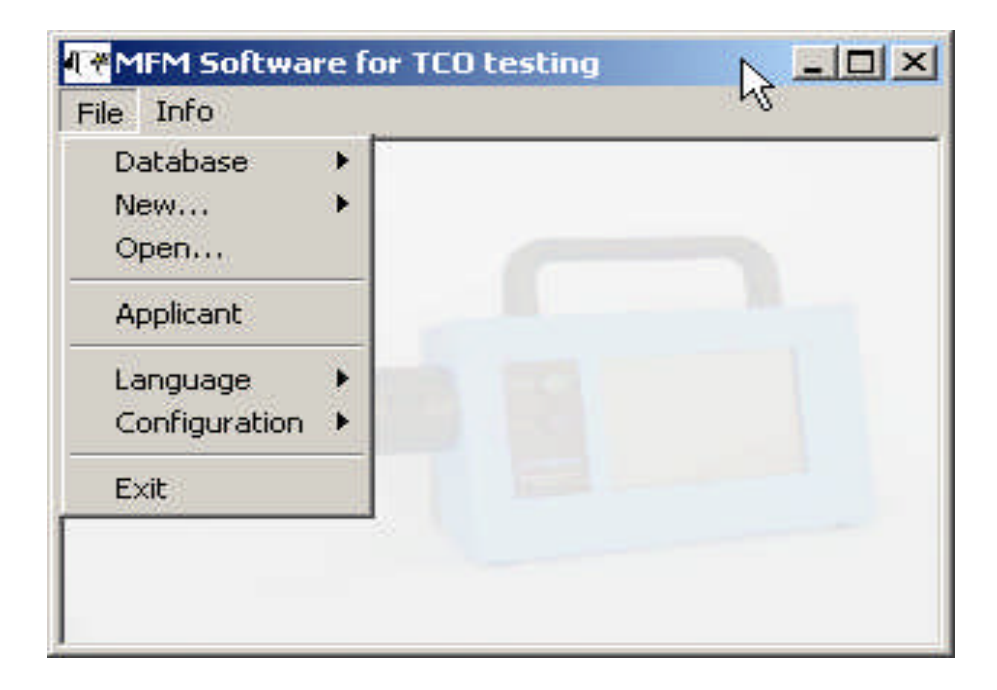

Under File are the following functions:

| Database      | To create and administrate databases.                   |
|---------------|---------------------------------------------------------|
| New           | To set up new measurements and choose standard to use.  |
| Open          | To open new or old measurements.                        |
| Applicant     | To register applicants.                                 |
| Language      | To choose other language than English (not implemented) |
| Configuration | To register instruments.                                |
| Exit          | To exit the program.                                    |
| Info          | Information about program version.                      |

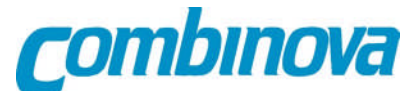

## **Registration of the instrument**

MFM 2000 must be registered at start of program when used for the first time.

MFM 2000 must be connected to the USB port on your PC and in operating mode before registration.

| le Info<br>Database | + [ | 1                                       | 43 |  |
|---------------------|-----|-----------------------------------------|----|--|
| New<br>Open         | *   |                                         |    |  |
| Applicant           |     |                                         |    |  |
| Language            |     |                                         |    |  |
| Configuration       | •   | MFM 2000 Device                         |    |  |
| E×it                |     | EFM 200 Device<br>Communication logging |    |  |
|                     |     |                                         |    |  |
|                     |     |                                         |    |  |

Choose MFM 2000 Device

|     | - |
|-----|---|
|     |   |
|     |   |
| 108 |   |
|     |   |

In the new window, mark the instrument, wait for identification, then click OK.

For the EFM 100 / 200 instrument a COM port has to be selected.

| . 0             |           | Save   |       | Close |
|-----------------|-----------|--------|-------|-------|
| Serial Communic | ation     |        |       |       |
| Port:           |           |        |       | •     |
| Baud Rate:      | Data/Stop | obits: | Parit | y:    |
| 4800 -          | 8/1       | 7      | None  | T.    |

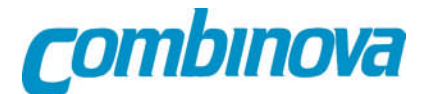

## **Register Applicants**

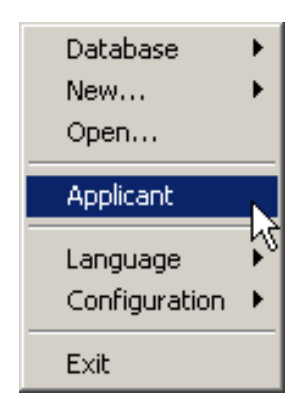

#### Choose Applicant

| Applicant Configuration |                       |
|-------------------------|-----------------------|
|                         | Save Close            |
| Applicant:              | New Applicant         |
| Company Name:           | Combinova             |
| Department:             | Test                  |
| Adress:                 | Fredsforsstigen 22-24 |
| City:                   | Bromma                |
| Country:                | Sweden                |

To register a new applicant or to edit already registered applicants use this form. When applicant data are completed, click *Save* and then *Close*.

For a test lab the applicant information is entered to identify the client who ordered the test.

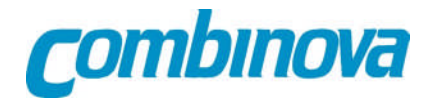

## **Register new measurement task**

| Database 🔹 🕨    |                  | r. |  |
|-----------------|------------------|----|--|
| New 🕨           | TCO '99 Standard |    |  |
| Open            | TCO US Standard  |    |  |
| Applicant       | TCO US Standard  |    |  |
| Configuration 🕨 | 1                |    |  |
|                 |                  |    |  |
| LAIC            |                  |    |  |
|                 |                  |    |  |
|                 |                  |    |  |

To set up a new measurement task, start by choosing the relevant TCO standard.

#### Form for TCO 99 Standard

| 110 .                              | 0                                                                                             |            |
|------------------------------------|-----------------------------------------------------------------------------------------------|------------|
| Registration of measuren           | ent according to TCO '06                                                                      |            |
| Description:<br>Applicant:         |                                                                                               | Save Close |
|                                    | Measurement Object<br>Brand:<br>Type:<br>Model:<br>Serial No:<br>Electrical Data:<br>Comment: |            |
| Operator:<br>Operating conditions: |                                                                                               |            |
| Comments                           |                                                                                               |            |

After choosing a standard: complete form with data about the test object and its operating conditions. When all data are entered, click on *Save* and then *Close*.

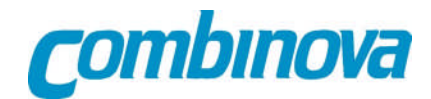

## Start measurement

| Database      | • |
|---------------|---|
| New           | • |
| Open          |   |
| Applicant     | ĥ |
| Language      | • |
| Configuration | • |
| Exit          |   |

Choose Open to make measurements and reports.

| MFN<br>File             | A Softwa<br>Info | are fo | or TCO testing - [Search n | neasurement]            |         |
|-------------------------|------------------|--------|----------------------------|-------------------------|---------|
| $\overline{\mathbf{A}}$ | Stand            | darct  | All Standards 🗾            | Operator: All operators | Close   |
|                         | Appli            | cant   | All applicants             |                         |         |
|                         | From D           | )ate:  | 2007-05-30 💌               | Measurement Object      |         |
|                         | ToD              | ) ate: | 2007-07-01                 |                         | Search! |
| -                       | No               | De     | scription                  | Object                  |         |
| •                       | 1                | test   |                            |                         |         |
|                         | 2                | Tes    | ł                          | No Logo Medium Black    |         |

Search for the relevant measurement task and click on it to open.

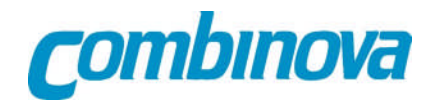

#### MFM measurements

|                     |                  |                    | -hr |            | 1      |          |          | DATE: NO IN | 1          |          |                |
|---------------------|------------------|--------------------|-----|------------|--------|----------|----------|-------------|------------|----------|----------------|
|                     |                  |                    | Sta | t Meas Seq | Mea    | sure     | Report   | Spectrum    | Printo     | out s    | ave Clos       |
| Description:        | Test             |                    |     | EFM EP     | 1      |          |          |             |            |          |                |
| Applicant:          | Combinova        |                    |     | Degrees    | Center | Center   | -300mm   | -300mm      | +300mm     | +300mm   | Distance to    |
|                     | Measurement Obje | a                  |     | 0°         | 30,5   | B2 (III) | B1 (III) | D2 (111)    | ы (нт)<br> | D2 (III) | 300mm, EUT Of  |
|                     | Brand:           | No Logo            | -   | 0°         | 210,9  |          |          |             |            |          | 300mm, EUT On  |
|                     | Туре:            | Medium             |     | 0°         | 33,3   | 0        | 38,9     | 0           | 39,9       | 0        | 500mm, EUT Off |
|                     | Model:           | Black              |     | 0°         | 53,3   | 20,7     | 60,4     | 10,3        | 43,2       | 1,1      | 500mm, EUT On  |
|                     | Serial No:       | 12345678           |     | 22,5°      | 55,6   | 12,9     | 58,3     | 21,9        | 43,2       | 2,7      | 500mm, EUT On  |
|                     | Flectrical Data: | 230V               |     | 45°        | 52,1   | 20,8     | 60,4     | 21,9        | 42,8       | 3        | 500mm, EUT On  |
|                     | Commonte         | l                  |     | 67,5°      | 52,9   | 20,8     | 61,1     | 21,1        | 41,4       | 2,9      | 500mm, EUT Or  |
|                     | Commenc          | ]                  |     | 90°        | 52,9   | 9,5      | 60,5     | 20,2        | 42,6       | 0,8      | 500mm, EUT Or  |
| Operator:           | Mats             | Date: 2007-06-30 💌 |     | 112,5°     | 37,6   | 6,8      | 61,3     | 18,7        | 43,1       | 2,2      | 500mm, EUT On  |
| Test instruments:   | MFM 2000 sn. 099 |                    |     | 135°       | 36,7   | 6,5      | 61,1     | 21,9        | 39,9       | 3        | 500mm, EUT On  |
|                     | EFM 200 sn. 099  |                    |     | 157,5°     | 243,8  | 95,5     | 59,6     | 11,4        | 43,1       | 2,8      | 500mm, EUT On  |
| erating conditions: | Good             |                    |     | 180°       | 244,1  | 177,6    | 61,1     | 21,9        | 43,8       | 0,8      | 500mm, EUT On  |
| crading conditions. |                  |                    | _   | 202,5°     | 244,5  | 78,7     | 60,8     | 16,5        | 43,7       | 1,4      | 500mm, EUT On  |
|                     |                  |                    |     | 225°       | 61,1   | 10       | 60,9     | 20,1        | 43,6       | 2,4      | 500mm, EUT On  |
| Commente            | Non              |                    | _   | 247,5°     | 60,3   | 21,8     | 59,8     | 20,5        | 44,3       | 3        | 500mm, EUT On  |
| commenta            |                  |                    |     | 270°       | 60,8   | 19       | 61,1     | 12,1        | 43,5       | 3        | 500mm, EUT On  |
|                     |                  |                    |     | 292,5°     | 59     | 21,9     | 61       | 17,4        | 43,2       | 1,2      | 500mm, EUT On  |
|                     |                  |                    |     | 315        | 60,4   | 21,5     | 09,0     | 21,9        | 43,2       | 3        | Soumm, EUT On  |
|                     |                  | 1-11-              |     | 337,9-     | 03,0   | 13,9     | 00,0     | 21,9        | 42,1       | 2        | 500mm, co1 On  |

#### How to perform the measurement of magnetic fields.

Select the type of measurement you want to make by the key *"MFM"* for magnetic fields.

Click on *"Start Meas Seq".* The yellow window will guide you through the sequence by showing the position for the next measurement.

Use "Continue" to step through the sequence.

When a measurement sequence is completed all test results will show up in the table. Individual results can be checked in detail by clicking at the position in the table and then at *"Spectrum"*. A new window will open with the spectrum and other data about the selected measurement. More info about the spectrum window on page 14 in this manual.

After checking the results it is possible to re-make any measurement by clicking at the relevant position in the table and after positioning the instrument and the test object use the key *"Continue"* to make the measurement. The new result will replace the previous data for this position.

When all measurements are completed use "Save" to save the data.

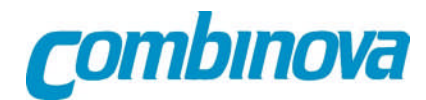

#### **EFM** measurements

| e Info               |                  |          |                |      |       |        |         |           |             | -    |
|----------------------|------------------|----------|----------------|------|-------|--------|---------|-----------|-------------|------|
|                      |                  |          | Start Meas Seq | Meas | ure   | Rep    | ort Spe | ectrum Pr | intout Save | Clos |
| Description:         | Test             |          |                | MFM  | EFM   | EP     | 1       |           |             |      |
| Applicant:           | test             |          |                |      | Dec   |        | Band 1  | Band 1    | Band 2      |      |
|                      | Measurement Obje | <b>1</b> |                |      | begi  | 1003   | (V/m)   | (Hz)      | (V/m)       |      |
|                      | Brand:           | No Logo  |                |      | 0°    |        | 58,6    | 49,9      | 5,1         |      |
|                      | Туре:            | Medium   |                |      | 90°   | 8      |         |           | 0,1         |      |
|                      | Model:           | Black    |                |      | 270°  | 0      | 8       |           | 0.262       |      |
|                      | Serial No:       | 12345678 |                | -    | Back  | ground | 27,1    | 49,9      | 0,024       |      |
|                      | Electrical Data: | 230V     |                |      | At 30 | cm     | 87,9    | 49,9      | 16,96       |      |
|                      | Commonte         | E        | 1              |      | Back  | ground | 84,9    | 49,9      | 0,075       |      |
|                      | comment          | lene     |                |      |       |        |         |           |             |      |
| Operator:            | Mats             | Date:    | 2007-06-30 🗾   |      |       |        |         |           |             |      |
| Test instruments:    | MFM 2000 sn. 099 |          |                |      |       |        |         |           |             |      |
|                      | EFM 200 sn. 099  |          |                |      |       |        |         |           |             |      |
| perating conditions: | Good             |          |                |      |       |        |         |           |             |      |
|                      |                  |          |                |      |       |        |         |           |             |      |
|                      | <u></u>          |          |                |      |       |        |         |           |             |      |
| Comments:            | Non              |          |                |      |       |        |         |           |             |      |
|                      | <u>Occ</u>       |          |                |      |       |        |         |           |             |      |
|                      |                  |          |                |      |       |        |         |           |             |      |
|                      |                  | ldle     |                |      |       |        |         |           |             |      |
| Continue             |                  |          |                |      |       |        |         |           |             |      |

#### How to perform the measurement of alternating electric fields.

Please, note that you have to mount the correct probe for alternating electric field measurements if you are using the EFM200 instrument.

Instrument parameter settings for EFM 200 and EFM 100 are described on page 16 in this manual.

Select "ELF + VLF" in the measurement mode for the EFM 200 or EFM 100 instrument and press *ENTER*.

The instrument will respond with the message "Waiting for start"

Select the type of measurement you want to make by the key *"EFM"* for alternating electric fields.

Click on *"Start Mesa Esq.".* The yellow window will guide you through the sequence by showing the position for the next measurement.

Use "Continue" to step through the sequence.

When a measurement sequence is completed all test results will show up in the table. After checking the results it is possible to re-make any measurement by clicking at the relevant position in the table and after positioning the instrument and the test object use the key *"Continue"* to make the measurement. The new result will replace the previous data for this position.

When all measurements are completed use "Save" to save the data.

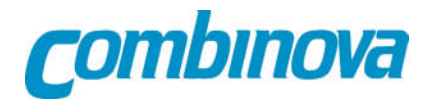

#### **EP** measurements

| 🐨 MFM Software for TCO testing - [Measurement #2 apa1 according to TCO '99] |                                      |                     |              |            |            |       |         |        |          |          |      |       |
|-----------------------------------------------------------------------------|--------------------------------------|---------------------|--------------|------------|------------|-------|---------|--------|----------|----------|------|-------|
| He Info _ @ X                                                               |                                      |                     |              |            |            |       |         |        |          |          |      |       |
|                                                                             |                                      |                     |              |            | t Meas Seq | Measu | ure     | Report | Spectrum | Printout | Save | Close |
| Description:                                                                | Test                                 |                     |              | MFM        | EFM EP     | 1     |         |        |          |          |      |       |
| Applicant:                                                                  | Combinova                            |                     |              |            | Time (seco | nd)   | E (kV/m | )      |          |          |      |       |
|                                                                             | Measurement Object<br>Brand: No Logo |                     |              | 003        |            | -1    |         |        |          |          |      |       |
|                                                                             |                                      |                     |              | 006        |            | -1    |         |        |          |          |      |       |
|                                                                             | Type: Medium                         |                     | _            | 009        |            | -1    |         |        |          |          |      |       |
|                                                                             | Model:                               | Black               |              | _          | 012        |       | -1      |        |          |          |      |       |
|                                                                             | Serial No:                           | Casial Net 4224EC70 |              | -          | 015        |       | 12      |        |          |          |      |       |
|                                                                             | Electrical Data:                     | 2201                |              |            | 018        |       | 4       |        |          |          |      |       |
|                                                                             | Lieculical Data.                     | 2300                |              | -          | 021        |       | 4       |        |          |          |      |       |
|                                                                             | Comment:                             | J                   |              | -          | 027        |       | 22      |        |          |          |      |       |
| Operator:                                                                   | Mats                                 | Date:               | 2007-06-30 💌 | -          | 030        |       | 22      |        |          |          |      |       |
| Test instruments:                                                           | MFM 2000 sn. 099                     |                     |              | 033        |            | 22    |         |        |          |          |      |       |
|                                                                             | EFM 200 sn. 099                      |                     |              | 036        |            | 22    |         |        |          |          |      |       |
| Operating conditions:                                                       | Good                                 |                     |              | 039        |            | 23    |         |        |          |          |      |       |
|                                                                             |                                      |                     |              | 042        |            | 23    |         |        |          |          |      |       |
|                                                                             |                                      |                     |              | -          | 045        |       | 23      |        |          |          |      |       |
| Comments:                                                                   | Non                                  |                     |              | 048        |            | 23    |         | -      |          |          |      |       |
|                                                                             |                                      |                     |              | -          | 051        |       | 23      |        | -        |          |      |       |
|                                                                             |                                      |                     |              |            | 054        |       | 23      |        |          |          |      |       |
|                                                                             |                                      |                     |              | -          | 060        |       | 23      |        |          |          |      | -     |
|                                                                             | Idle                                 |                     |              | ( <b>L</b> |            |       |         |        |          |          |      |       |
| Continue                                                                    |                                      |                     |              |            |            |       |         |        |          |          |      |       |
|                                                                             |                                      |                     |              |            |            |       |         |        |          |          |      |       |

#### How to perform the measurement of electrostatic fields.

Please, note that you have to mount the correct probe for electrostatic field measurements using the EFM200 instrument.

Set Parameters in the EFM 200 instruments as described on page 16 in this manual.

Select "Start EP-logging" in the measurement mode for the EFM200 instrument after selecting:

Put the EFM200 in operation by starting the measurement manually and wait until the measurement is completed.

Select electrostatic measurements using the "EP" key. Click "Start Meas Seq" in the MFM 2000 TCO software

Click on "Continue" in the MFM 2000 TCO software. The program will respond: "waiting for logged data"

Select "EP-Logg" in the print mode for the EFM200 instrument, press enter, and the MFM 2000 TCO software will import the measurement data.

When all measurements data are transferred use "Save" to save the data.

|                |         |        |          | (        | <u>com</u> l | bino  | <b>/</b> ] |
|----------------|---------|--------|----------|----------|--------------|-------|------------|
| Start Meas Seq | Measure | Report | Spectrum | Printout | Save         | Close |            |

The functions of the keys in the measurement window are:

*Start Meas Seq* Starts a measurement sequence. The yellow window will guide how too proceed. Use *Continue* to step through the sequence.

*Measure* Starts a single measurement and stores the result under the marked position in the table. (only MFM and EFM measurements)

The data stored is:

- Weighted result in nT or V/m
- Largest and 2nd largest signal with frequency (only MFM)
- Spectrum diagram
- Time and date (not implemented on the instrument)
- *Report* Report generator supports ".doc" files from Microsoft Word and Open Office.
- *Spectrum* Shows the spectrum graph and other data for the market position. (only MFM measurements)
- *Printout* Prints the table with weighted results.
- *Save* Saves the result and changes made in the measurement data protocol.
- *Close* Closes the measuring protocol without saving.

(only MFM)

# **C**ombinova

## **Report generator**

| MFM Software for TCO te                | sting - [Creat       | e Measurement R                          | leport]                                                  |                                    |                     |
|----------------------------------------|----------------------|------------------------------------------|----------------------------------------------------------|------------------------------------|---------------------|
| 🔲 File Info                            |                      | R                                        |                                                          |                                    | - 8 ×               |
| Template File: C:D<br>Report File: C:D | ocuments and s       | Settings\Administr<br>Settings\Administr | atör\Mina dokument\Taggte:<br>atör\Mina dokument\Taggte: | st mfm 2000.doc<br>st mfm 2001.doc | Create Report Close |
| Position Tags                          |                      |                                          |                                                          |                                    |                     |
| General Magnetic Fields                | Electric Fields      | Electrostatic Pote                       | ntial                                                    |                                    |                     |
| Test No:                               | #ReportNo#           |                                          | Applicant                                                |                                    |                     |
| root nor                               |                      |                                          | Company Name:                                            | #CompanyName#                      |                     |
| Description:                           | #Report#             |                                          | Department:                                              | #Department#                       |                     |
| Operator:                              | Operator: #Operator# |                                          | Adress:                                                  | #Address#                          |                     |
| Date:                                  | #Date#               |                                          | Citv:                                                    | ,<br>#Citv#                        |                     |
| Test instruments:                      | #TestInstrum         | ent1#                                    | Countor                                                  | #Country#                          |                     |
|                                        | #TestInstrum         | ent2#                                    | country.                                                 | Incoding An                        |                     |
| Operating conditions:                  | #OperatingCo         | ndition1#                                | Measurement Object                                       |                                    |                     |
|                                        | #OperatingCo         | ndition2#                                | Brand:                                                   | #Brand#                            |                     |
|                                        | #OperatingCo         | ndition3#                                | Туре:                                                    | #Type#                             |                     |
| Comments                               | #Comment1#           |                                          | Model:                                                   | #Model#                            |                     |
|                                        | #Comment2#           |                                          | Serial No:                                               | #SerialNo#                         |                     |
|                                        | #Comment3#           |                                          | Electrical Data:                                         | #MeasObjectElData#                 |                     |
|                                        |                      |                                          | Comment:                                                 | #MeasObjectComment#                |                     |
|                                        |                      |                                          | 1                                                        |                                    |                     |
|                                        |                      |                                          |                                                          |                                    |                     |

The report generator uses template files in Word format. Before using the report generator you should prepare at least two Word documents with the texts to be used for a test either meets the limits or does not meet the limits. If you prefer to have different fixed texts depending on the type of test objects you should also prepare additional template documents covering different test objects.

The template Word documents should include "tags" in the positions where you want the different test results to appear in the final test report. Available tags are described on page 14 and 15 in this manual. Just use copy and paste to get the tags into your template Word documents. Functions and files in the report generator are:

*Template Files* are pre-prepared word documents with tags in the positions where results will be placed when a test report is created.

*Report File* is a copy of the chosen *Template File* with a new name and with imported results in the tag positions when the *Create Report* button is clicked.

The *Result* and *Background* tags are checked against limits and only presented if they are above limits. If they are below limits the program replaces the test result with for example "< 200 nT" if the limit is 200 nT. If are no measurement data are stored the program writes "\*" instead of a test result to indicate that no measurements are available.

On the installation CD there are example files written in Microsoft Word, both *Template File* and the resulting *Report File*.

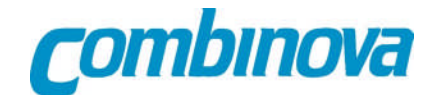

## Spectrum graph

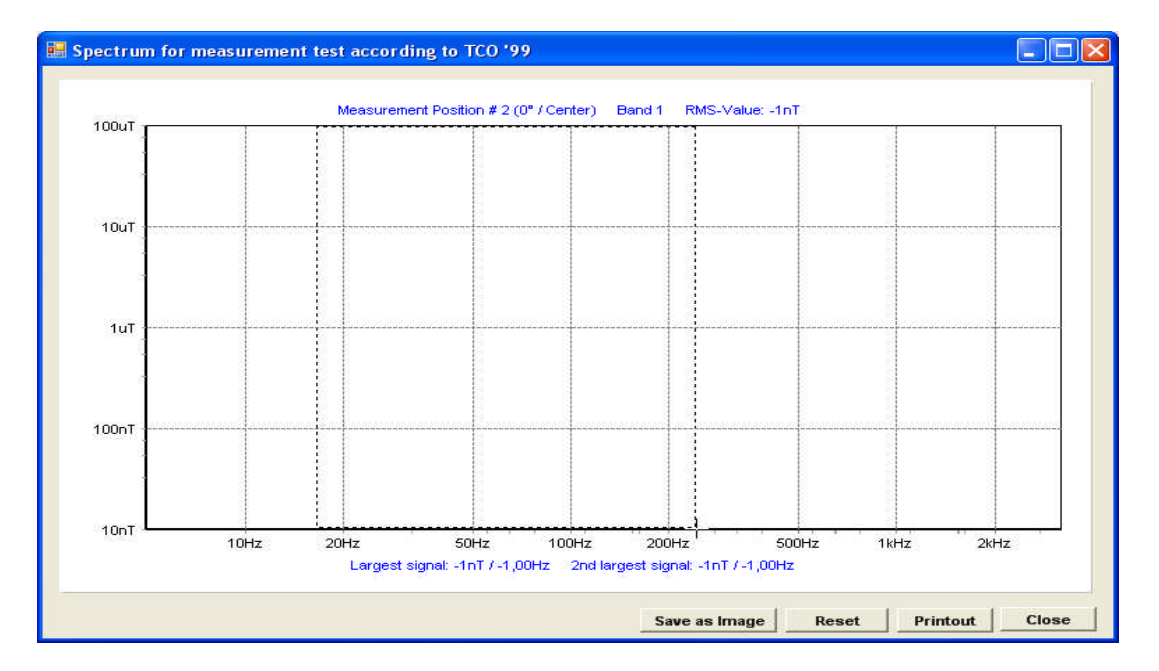

Each magnetic field measurement is stored with a spectrum graph to enable a detailed study of the components of the magnetic field.

Use the left mouse button to zoom in the spectrum graph.

The other functions that are available in the spectrum window are:

- Save as Image To save the Spectrum graph in JPG, BMP or GIF file format. The graph corresponding to the maximum value at a specific distance has its own tag for report generation. If you need graphs from other positions in your report you should save them using this function.
- *Reset* To de-zoom the spectrum to its standard format.
- *Print* To printout the spectrum graph window.

*Close* To exit the spectrum graph.

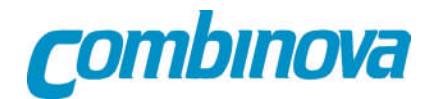

## List of Tags

| General:                                                                                                    | Tags:                                                                                                    |                                                              |                                                                                                    |
|----------------------------------------------------------------------------------------------------|----------------------------------------------------------------------------------------------------|--------------------------------------------------------------|----------------------------------------------------------------------------------------------------|
| Test No:<br>Description:<br>Operator :<br>Date :<br>TestInstrument:<br>OperatingCondition:                                                                                                    | <pre>#ReportNo#<br/>#Report#<br/>#Operator#<br/>#Date#<br/>#TestInstrument1#<br/>#TestInstrument2#<br/>#OperatingCondition1#<br/>#OperatingCondition3#</pre> |                                                              |                                                                                                    |
| Applicant:                                                                                                    |                                                                                                    |                                                              |                                                                                                    |
| Company Name:<br>Department:<br>Address:<br>City:<br>Country:                                                                                                    | #CompanyName#<br>#Department#<br>#Address#<br>#City#<br>#Country#                                                                                            |                                                              |                                                                                                    |
| Measurement Object:                                                                                                    |                                                                                                    |                                                              |                                                                                                    |
| Brand:<br>Type:<br>Model:<br>Serial No:<br>Electrical Data:<br>Comment:                                                                                                    | #Brand#<br>#Type#<br>#Model#<br>#SerialNo#<br>#MeasObjectElData#<br>#MeasObjectComment                                                                       | #                                                            |                                                                                                    |
| Magnetic Fields:                                                                                                    |                                                                                                    |                                                              |                                                                                                    |
| 300mm Band 1 Result:<br>300mm Band 1 Background<br>500mm Band 1 Result:<br>500mm Band 2 Result:<br>500mm Band 1 Background<br>500mm Band 2 Background<br>Result Table:<br>Spectrum Band 1:<br>Spectrum Backgr. Band 1:<br>Spectrum Backgr. Band 2: | #MFM300B1#<br>#MFMBG300B1#<br>#MFM500B2#<br>#MFMBG500B1#<br>#MFMBG500B2#<br>#MFMBG500B2#<br>#MFMTABLE#<br>#SPECTRUMMAXBA<br>#SPECTRUMMAXBA<br>#SPECTRUMMAXBA | (maximum v<br>(maximum v<br>ND1#<br>BAND1#<br>ND2#<br>BAND2# | vakue of 48 positions)<br>value of 48 positions)<br>(complete result table)<br>(spectrum for max value)<br>(spectrum for max value)<br>(spectrum for max value)<br>(spectrum for max value) |

If Band 1 values are below 200 nT the report will replace the actual value with "< 200 nT". If Band 2 values are below 10 nT the report will replace the actual value with "< 10 nT".

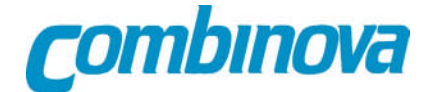

#### **Electric Fields:**

300mm Band 1 Result:#EFM300B1#300mm Band 2 Result:#EFM300B2#300mm Band 1 Background:#EFMBG300B1#300mm Band 2 Background:#EFMBG300B2#500mm Band 1 Result:#EFM500B1#500mm Band 2 Result:#EFM500B2#500mm Band 1 Background:#EFMBG500B1#500mm Band 2 Background:#EFMBG500B2#600mm Band 2 Background:#EFMBG500B2#700mm Band 2 Background:#EFMBG500B2#800mm Band 2 Background:#EFMBG500B2#800mm Band 2 Background:#EFMBG500B2#800mm Band 2 Background:#EFMBG500B2#800mm Band 2 Background:#EFMBG500B2#800mm Band 2 Background:#EFMBG500B2#800mm Band 2 Background:#EFMBG500B2#800mm Band 2 Background:#EFMBG500B2#800mm Band 2 Background:#EFMBG500B2#800mm Band 2 Background:#EFMBG500B2#800mm Band 2 Background:#EFMBG500B2#800mm Band 2 Background:#EFMABLE#

(maximum value of the 4 positions)

(complete result table)

If Band 1 values are below 10 V/m the report will replace the actual value with "< 10 V/m". If Band 2 values are below 1.0 V/m the report will replace the actual value with "< 1 V/m".

#### **Electrostatic Potential:**

| End Voltage:  | #EPVOLTAGE# |                   |
|---------------|-------------|-------------------|
| Time Length:  | #EPTIME#    |                   |
| Result Table: | #EPTABLE#   |                   |
| Result Graph: | #EPGRAPH#   | (Not implemented) |

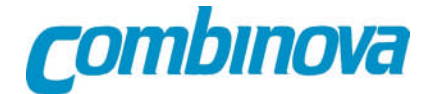

## EFM 100 / 200 set-up

## EFM200

Alternating electrical field measurement Measurement ELF+VLF Parameters Paper size: Computer Baudrate: 4800 Beeper: On/Off Com port: Fiber 2 way Com mode: Computer

#### EFM200

Electrostatic field measurement Measurement Start EP-logging Parameters Papersize: Computer Baudrate: 4800 Beeper: On/Off Com port: Fiber 2 way Com mode: Computer Type of EPLog: SS EPLogparameters: Limit of U: 4kV/m Time: 20 min

#### **EFM100**

Mode Remote control: On Remote control: Computer Measurement speed: Normal Measurement: ELF+VLF Charging: Normal